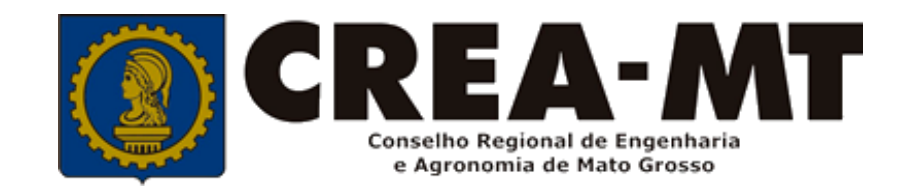

# COMO SOLICITAR REGISTRO DE ATESTADO

## **SISTEMA eCREA**

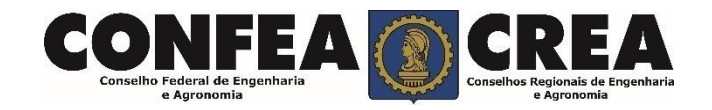

# **OBJETIVO:**

### Apresentar os procedimentos para Registro de Atestado pelo Portal eCREA.

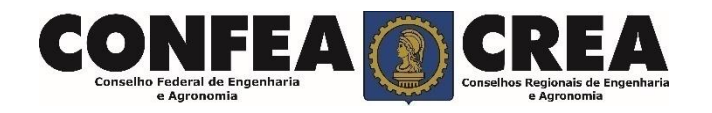

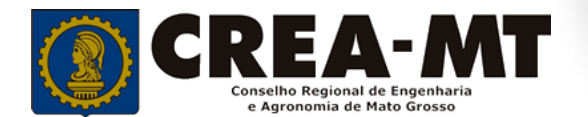

# **INTRODUÇÃO:**

O Atestado de Capacidade Técnica é a declaração fornecida pela contratante da obra ou serviço, que é fornecida pela pessoa física ou jurídica, de direito público ou privado e que atesta a execução da obra ou a prestação do serviço e identifica seus elementos quantitativos e qualitativos, o local e o período de execução, os responsáveis técnicos envolvidos e as atividades técnicas executadas.

Conforme o Art. 59 da **Resolução nº 1.137/23** do Confea, "as informações acerca da execução da obra ou prestação de serviço, bem como os dados técnicos qualitativos e quantitativos do atestado, devem ser declarados por profissional que possua habilitação nas profissões abrangidas pelo Sistema Confea/Crea".

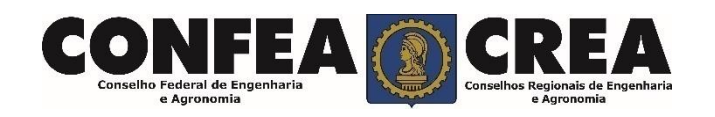

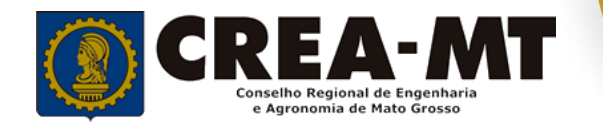

Acesse através do endereço

https://ecrea.crea-mt.org.br/

#### **O Portal de Serviços eCREA**

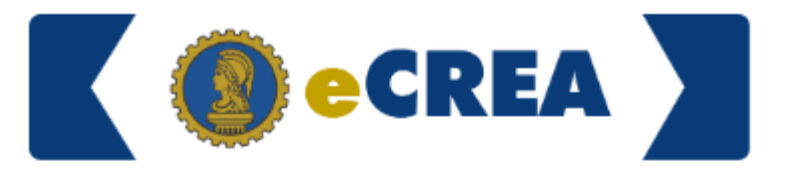

|                          |     | Autenticação Requerida |
|--------------------------|-----|------------------------|
| Senha                    |     | Cpf                    |
| Informe seu CPF e senha. | ~~> | Senha                  |
|                          |     | Entrar                 |
|                          |     | Esqueci a senha        |

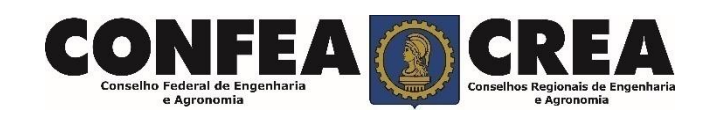

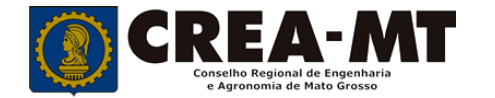

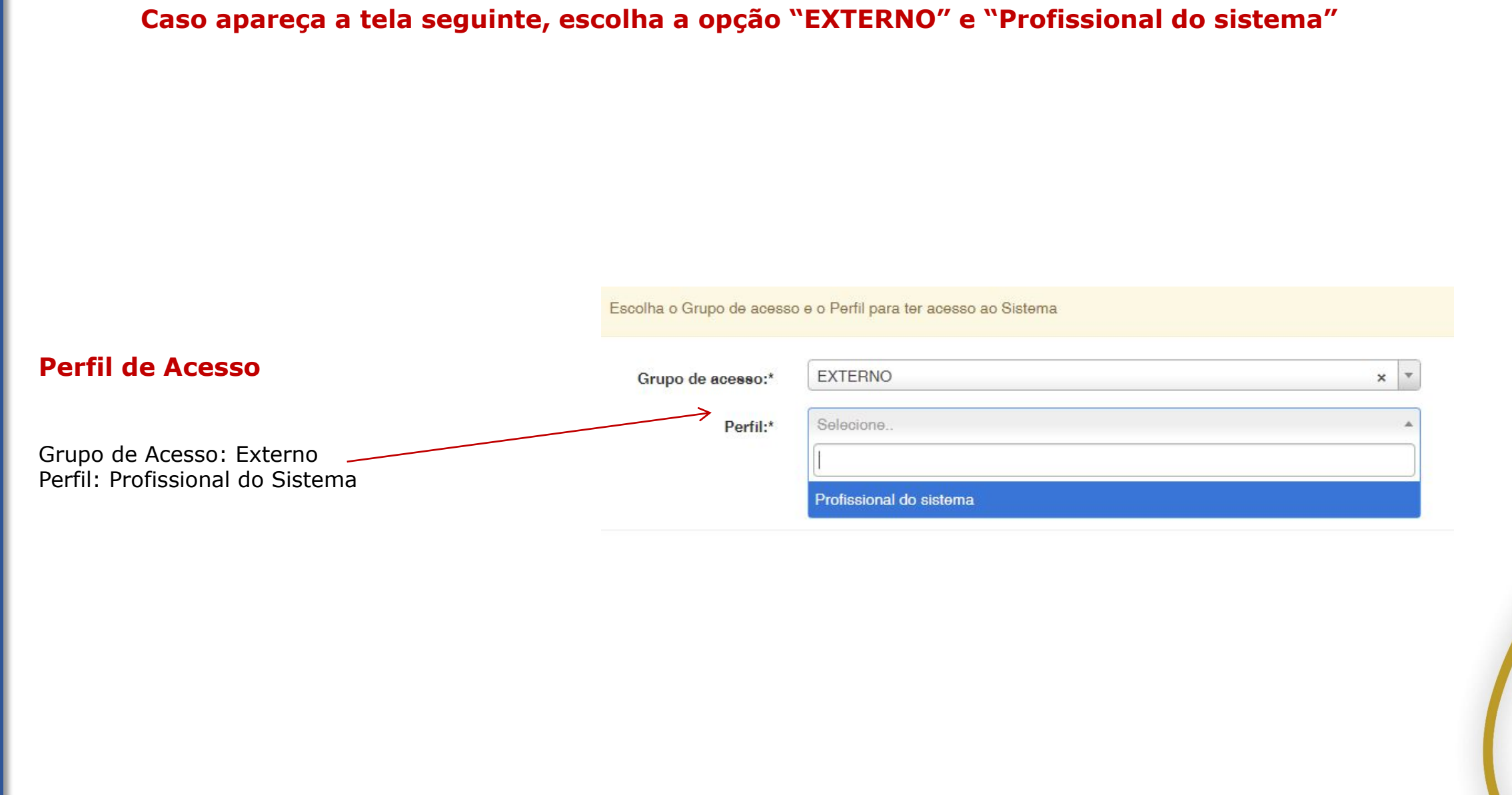

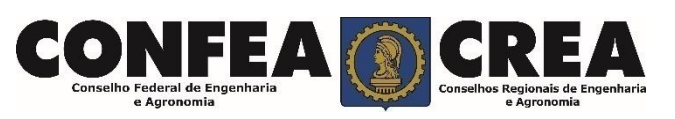

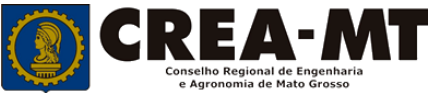

| e-Crea ART                                                                                    | Atendimento - Cadastro                              | o▼ Financeiro▼ Ouvidoria▼      | Processo - |             |                                                  |
|-----------------------------------------------------------------------------------------------|-----------------------------------------------------|--------------------------------|------------|-------------|--------------------------------------------------|
| Acesso Rápido                                                                                 | Certidão Pessoa Física<br>Solicitação Pessoa Física | manuais                        |            |             |                                                  |
| Emitir/Consultar Certidão/Acervo Técnico Sem                                                  | Registro                                            | ART - Tabela de Obras e Serviç | ços (TOS)  |             |                                                  |
| Emitir/Consultar ART                                                                          |                                                     |                                |            |             |                                                  |
| Atualizar Meu Cadastro                                                                        |                                                     |                                |            |             |                                                  |
| Atualizar Meu Currículo                                                                       |                                                     |                                |            |             | 2 – Depois, clique em <b>NOVA</b>                |
| Visulizar Anuidades                                                                           |                                                     |                                |            |             |                                                  |
|                                                                                               |                                                     |                                |            |             | e-Crea ART≁ Atendimento≁ Cadas                   |
|                                                                                               |                                                     |                                |            |             |                                                  |
| 2019 CREA-MI - Todos os direitos reservados.<br>onselho Regional de Engenharia e Agronomia do | Mato Grosso                                         |                                |            | Consult     | a Solicitação Pessoa Física                      |
| v. Historiador Rubens de Mendonça, 491, Bairro A                                              | raés, Cuiabá - MT CEP: 78005-72                     | 25                             |            | Filtro      |                                                  |
| allinos) 5515-5000 - atendimento@crea-mit.org.br                                              |                                                     |                                |            | CPF:        |                                                  |
|                                                                                               |                                                     |                                |            | Nº do pro   |                                                  |
|                                                                                               |                                                     |                                |            | F           |                                                  |
|                                                                                               |                                                     |                                |            | Situação:   |                                                  |
|                                                                                               |                                                     |                                |            | Preguis     | ar Limpar Pesquisa                               |
|                                                                                               |                                                     |                                |            |             |                                                  |
|                                                                                               |                                                     |                                |            | Nova        |                                                  |
|                                                                                               |                                                     |                                |            | © 2019 CRE  | A-MT - Todos os direitos reservados.             |
|                                                                                               |                                                     |                                |            | Conselho Re | gional de Engenharia e Agronomia do Mato Grosso  |
|                                                                                               |                                                     |                                |            |             | gional do Engolinaria o Agronomia do mato orocoo |

•

#### Solicitação de Serviço Pessoa Física

|                              |                          |            | Atestado" |
|------------------------------|--------------------------|------------|-----------|
| '<br>Registro<br>Registro de | e ABT a Posteriori       |            |           |
| Registro de                  | e Atestado               |            |           |
| Registro D                   | efinitivo - Diplomados n | o exterior |           |
| Regulariza                   | ıçāo                     |            |           |
| Revisão de                   | ə Atribuição             |            |           |

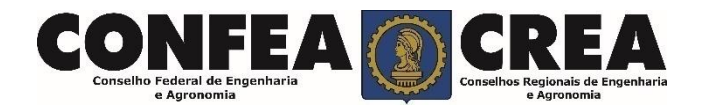

| Filtro                    |                          |                                 |                  |
|---------------------------|--------------------------|---------------------------------|------------------|
| Número:                   | Cpf/Cnpj do Contratante: | Data do Cadastro:               |                  |
|                           |                          |                                 | Ĩ                |
| eta da Atualização:       |                          |                                 |                  |
|                           |                          |                                 |                  |
| Descritors                |                          |                                 |                  |
| Pesquisar Limpar Pesquisa |                          |                                 |                  |
|                           |                          |                                 |                  |
|                           |                          |                                 |                  |
|                           |                          |                                 |                  |
|                           |                          | Adicio                          | nar ART's Fechar |
|                           |                          | Adicio                          | nar ART's Fechar |
|                           |                          | Adicio                          | nar ART's Fechar |
|                           | Clique diretamente sobre | Adicio<br>Pesquisar e aguarde o | nar ART's Fechar |

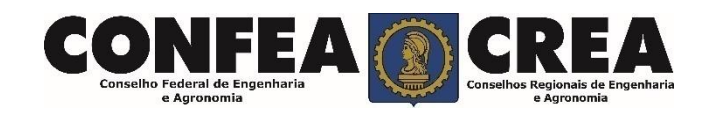

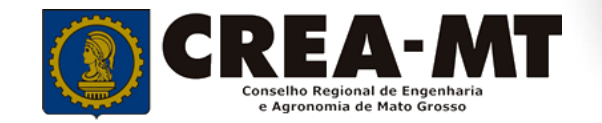

|   | Número | Тіро         | Contratante                                                                                                    | Situação |
|---|--------|--------------|----------------------------------------------------------------------------------------------------|----------|
|   |        |              |                                                                                                    | ATIVA    |
| - |        | OBRA SERVIÇO | terres and set of the terres and the control of the terres are publicly on a set of the terres and the terres of the terres of terres of terres of terres | ATIVA    |

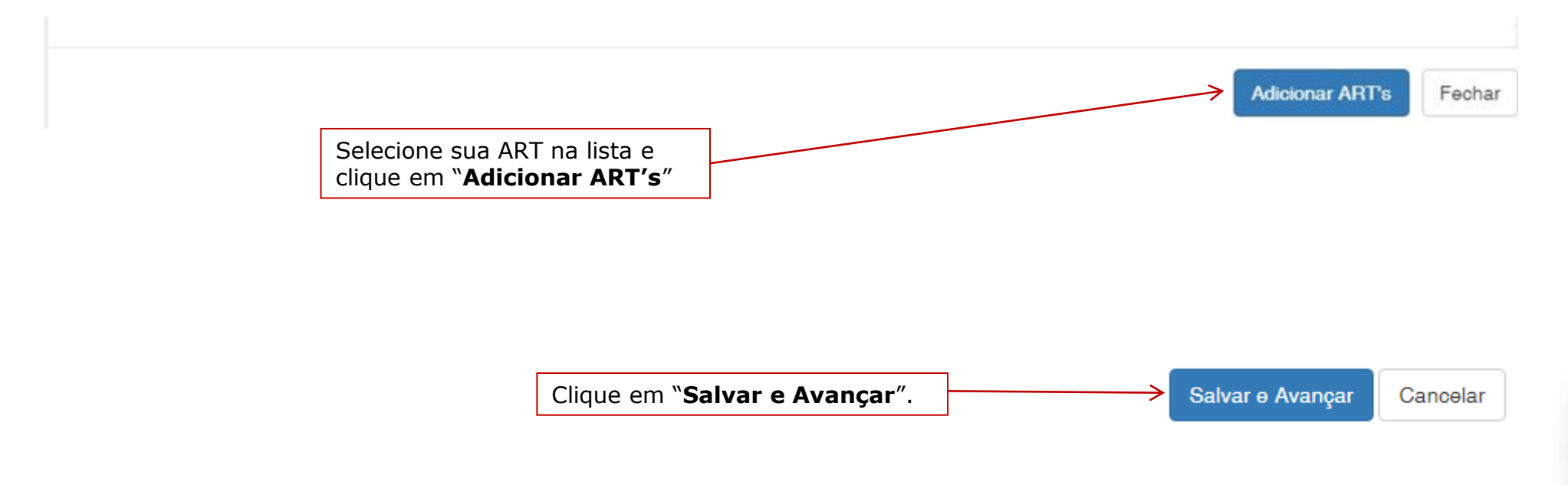

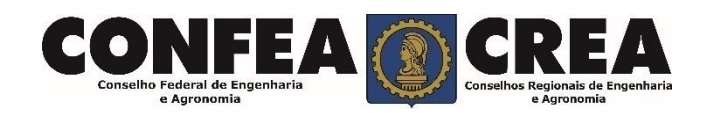

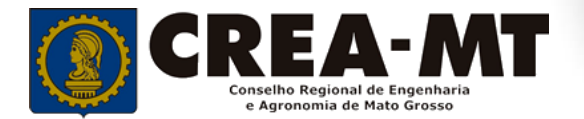

#### Solicitação de Serviço Pessoa Física Anexo(s)

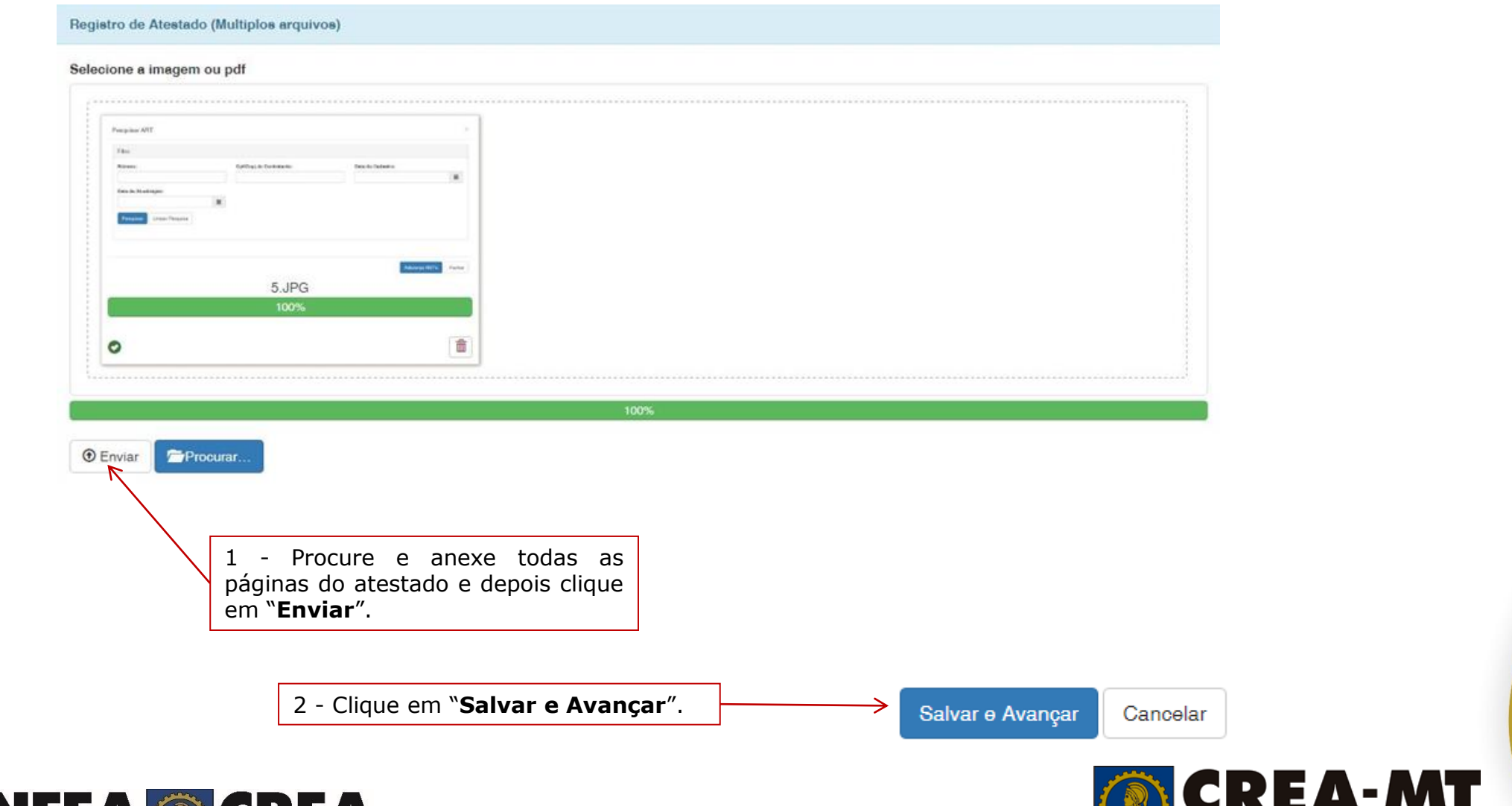

Conselho Regional de Engenharia e Agronomia de Mato Grosso

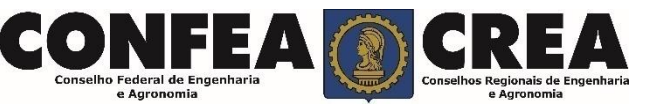

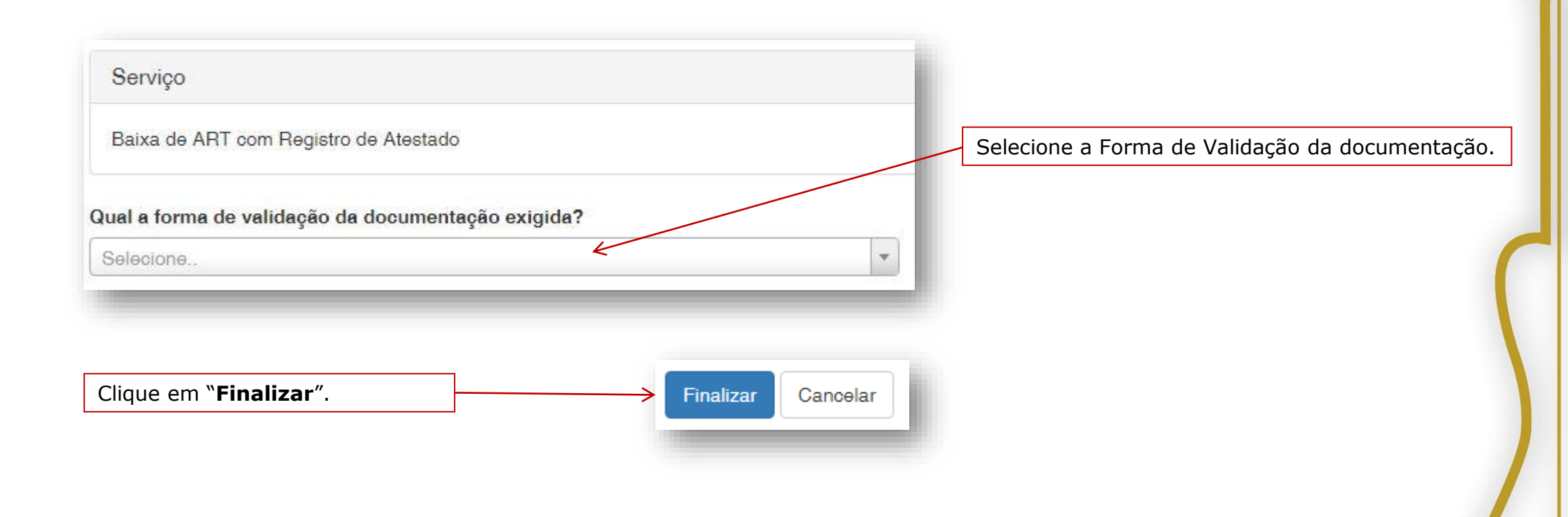

#### ATENÇÃO:

APÓS A FINALIZAÇÃO DA SOLICITAÇÃO, O ORIGINAL DO ATESTADO DEVERÁ SER OBRIGATORIAMENTE APRESENTADO EM UMA UNIDADE DO CREA OU ENVIADO PELOS CORREIOS E SERÁ DEVOLVIDO DEVIDAMENTE REGISTRADO APÓS A APROVAÇÃO.

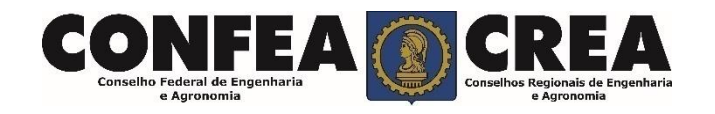

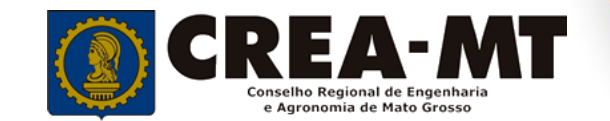

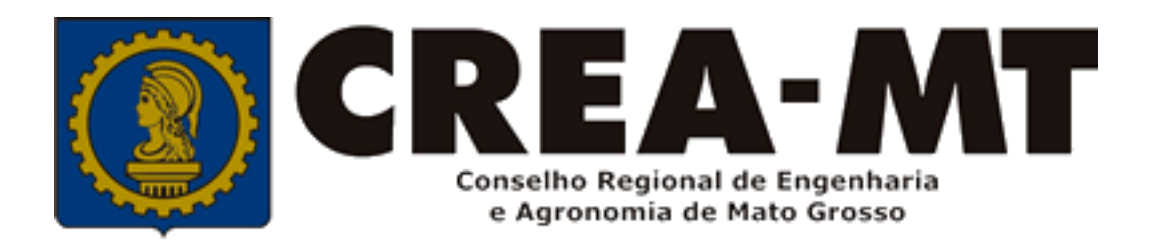

## (65) 3315 3002 – 3315-3024 - 3315-3042 Visite nosso Atendimento Online www.crea-mt.org.br

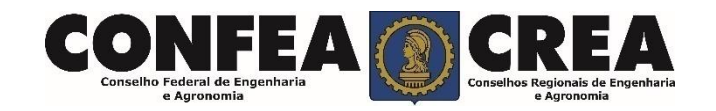